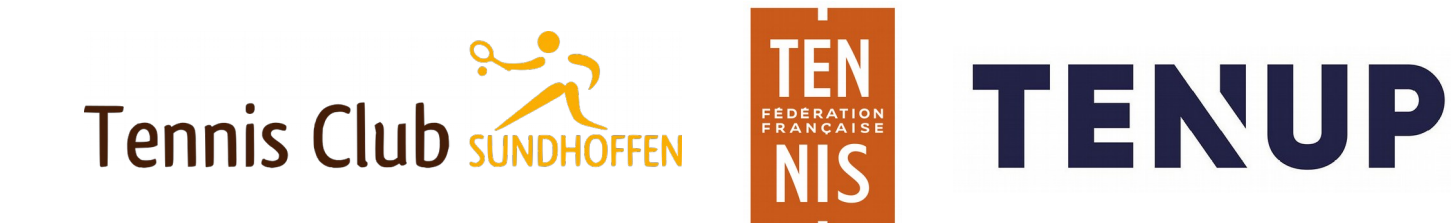

## réservation des terrains de tennis MODE D'EMPLOI

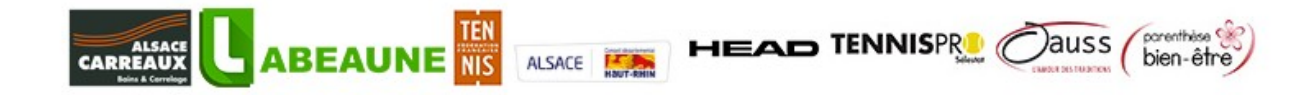

Pour effectuer votre réservation de court, il vous faut avoir un compte Ten'Up. Si cela n'est pas encore le cas, cliquez sur **"s'inscrire"** et suivez les étapes de création.

Sinon, connectez-vous en utilisant votre compte.

|                                                                            |                                |                               |                |                                | <u>CLUB 🗸</u> <u>Renseigner une ville</u> ${\cal O}$ |  |  |
|----------------------------------------------------------------------------|--------------------------------|-------------------------------|----------------|--------------------------------|------------------------------------------------------|--|--|
| TENUP                                                                      |                                | LOCATION HORAIRE              | JOUER          | MAGAZINE                       |                                                      |  |  |
|                                                                            |                                |                               |                |                                | 1000                                                 |  |  |
| Bienvenue !                                                                |                                |                               |                |                                |                                                      |  |  |
| -                                                                          | Connectez-vous ou créez        | votre compte pour dé<br>site. | écouvrir toute | es les fonctionna              | lités du                                             |  |  |
| Parmi les nombreux services accessibles, Ten'Up vous permet notamment de : |                                |                               |                |                                |                                                      |  |  |
|                                                                            |                                | Ţ                             |                |                                |                                                      |  |  |
|                                                                            | Réserver des terrains          | Rechercher des to             | ournois        | Défier vos am<br>d'autres joue | nis et<br>eurs                                       |  |  |
| S'INSCRIRE <u>SE CONNECTER</u>                                             |                                |                               |                |                                |                                                      |  |  |
| Rechercher un club                                                         |                                |                               |                |                                |                                                      |  |  |
| France métropo                                                             | litaine 🗸 Renseigner une ville | <b>Q</b>                      | tayon (km)     | 30 km                          | RECHERCHER                                           |  |  |

Une fois sur la page d'accueil :

- pointez sur "jouer", pour faire apparaître le menu déroulant
- sélectionnez "réserver dans mon club"

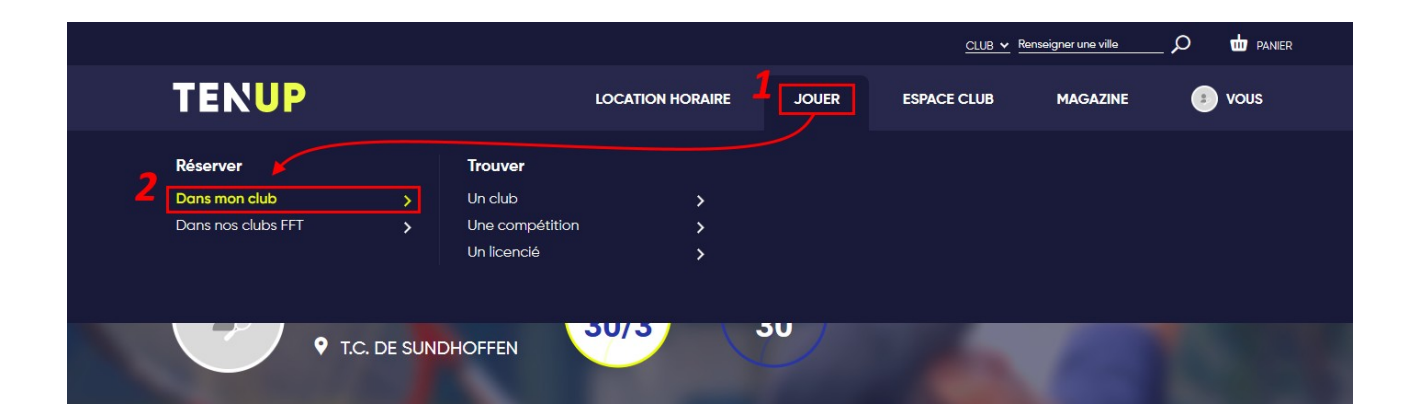

Sur le tableau des réservations :

 - il faudra en premier lieu indiquer la date à laquelle vous souhaitez jouer
- puis dans la colonne correspondante au court en fonction de la disponibilité, cliquez sur la case horaire désirée (ici de 14h à 15h)

|         |                             |                                    |         | <u>CLUB ¥</u> R | enseigner une ville | _ D 🖶 PANIER |
|---------|-----------------------------|------------------------------------|---------|-----------------|---------------------|--------------|
| TEN     | <b>VP</b>                   | LOCATION HORAIRE                   | JOUER   | ESPACE CLUB     | MAGAZINE            | 🥑 vous       |
| ACCUEIL | VIE DE CLUB / TABLEAU DE RÉ | SERVATION                          |         |                 |                     | A            |
|         |                             | <u>rrđhui</u> 苗 < Lundi 28/10/19 > | Surface | ✓ Type          | <u> </u>            | H            |
| $\geq$  | Court nº1                   | Court nº2                          |         |                 | MES                 | RÉSERVATIONS |
| 09:00   | 09:00                       | 09:00                              |         |                 |                     |              |
| 11:00   | 10:00                       | 10:00                              |         |                 |                     |              |
| 12:00   | 11:00                       | 11:00                              |         |                 |                     |              |
| 13:00   | 12:00                       | 12:00                              |         |                 |                     |              |
| 14:00   | <b>2</b><br>14:00           | RÉSERVER €                         |         |                 |                     |              |
| 16:00   | 15:00                       | 15:00                              |         |                 |                     |              |
| 17:00   | 16:00                       | 16:00                              |         |                 |                     |              |
| 18:00   | 17:00                       | 17:00                              |         |                 |                     |              |
| 19:00   |                             |                                    |         |                 |                     |              |

S'ouvre alors la fenêtre de réservation :

- pour jouer avec un autre membre du club, laissez cochée "cotisation adultes"

 - indiquez le choix de votre partenaire en rentrant dans le champ prévu à cet effet les premières lettres de son nom, celui-ci s'affichera automatiquement, vous n'aurez plus qu'à le sélectionner

- puis validez en cliquant sur "réserver"

| TENU        | P                                                      |                                                                                                    |                                |   |          |            |
|-------------|--------------------------------------------------------|----------------------------------------------------------------------------------------------------|--------------------------------|---|----------|------------|
| ACCUEIL VIE | DE CLUB TABLEAU DE RÉSERVATIO                          | N                                                                                                    |                                |   |          |            |
|             | Aujox                                                  | Réserva                                                                                                    | ition                          | × | <u>~</u> |            |
| 09:00       | Date<br>Court<br>Court n°1<br>Surfac<br>Type<br>Instal | Lundi 28 octobre de 14h00 à 15h00<br>Court n°2<br>ue Tennis<br>ze Gazon synthétique<br>Extérieur<br>ation TC SUNDHOFFEN |                                |   | MES RÉ   | SERVATIONS |
|             | 09:00<br>10:00 © Ca                                    | sation * <b>1</b><br>otisation adultes                                                                                  |                                |   |          |            |
|             | 11:00 O Ti<br>12:00 Choix<br>parti                     | partenaire *                                                                                                    |                                |   |          |            |
| 13:00       | 13.00 Vot                                              | re PARTENAIRE                                                                                                    | nez un partenaire.<br>RÉSERVER | 3 |          |            |
|             | 15:00                                                  | 18.00                                                                                                    |                                |   |          |            |
|             |                                                        |                                                                                                    |                                |   |          |            |

Pour jouer avec une personne invitée, cochez "Ticket Invité". Cette session vous reviendra au prix de 3 euros.

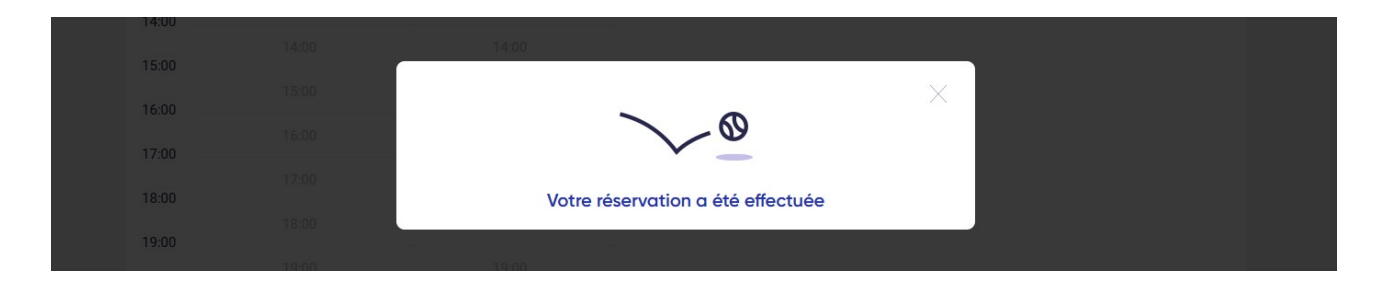

Votre réservation est maintenant enregistrée et apparaîtra en jaune depuis votre compte, sur le tableau à la date et horaire souhaités.

Un mail de confirmation vous sera envoyé à vous et votre partenaire.

|       | Aujor     | <u>ard'hui</u> 🕂 < Lundi 28/10/19 > |  |
|-------|-----------|-------------------------------------|--|
|       |           |                                     |  |
|       | Court nº1 | Court nº2                           |  |
| 09:00 | Ý         | ~                                   |  |
| 10:00 |           |                                     |  |
| 11:00 | 10:00     | 10:00                               |  |
| 10.00 | 11:00     | 11:00                               |  |
| 12.00 | 12:00     | 12:00                               |  |
| 13:00 | 13:00     | 13:00                               |  |
| 14:00 | 14:00     | VOUS                                |  |
| 15:00 | 14.00     | VOTRE PARTENAIRE                    |  |
| 16:00 | 15:00     | 15:00                               |  |
| 17.00 | 16:00     | 16:00                               |  |
| 17:00 | 17:00     | 17:00                               |  |
| 18:00 | 18:00     | 18:00                               |  |
| 19:00 | . 5.00    |                                     |  |

Si toutefois vous ne pouvez plus jouer au moment voulu, ou décidez de changer d'horaire, il est toujours possible de supprimer sa réservation pour libérer le créneau.

- cliquez sur votre réservation depuis votre compte
- puis sur la corbeille au bas de l'encadré
- enfin confirmez la suppression

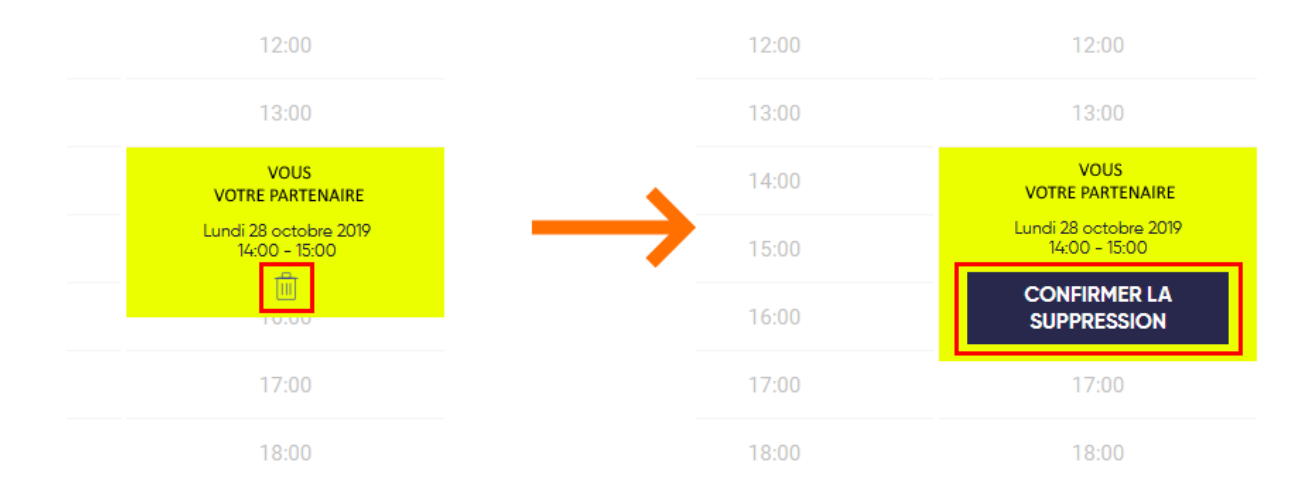

## Tennis Club Sundhoffen - tcsundhoffen@gmail.com